### Servicio de Empleo

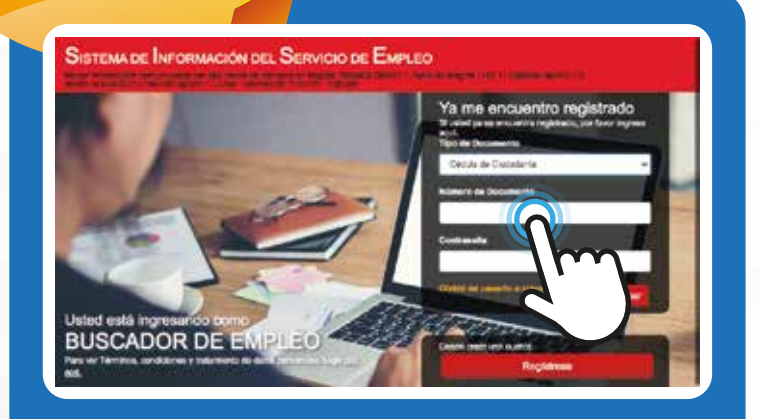

#### ✓ Usted está en registro de Buscador de Empleo

| Recurrice care al contener du unaño y controlmós puero regrese | r a nomplementer isu jerrit tuando do cense. Ar regioner au Hear de Viel-   |
|----------------------------------------------------------------|-----------------------------------------------------------------------------|
| completements using whore access at                            |                                                                             |
| + Opartunicedes bibaraives en el país.                         |                                                                             |
| + Crentooth serimettings                                       |                                                                             |
| <ul> <li>Cross vehicles ame proceederos superceses</li> </ul>  |                                                                             |
| ATENCIÓN: Tudos los internes sur grandius ante el Dermito Piz  | inter de Breener                                                            |
| Les sampos et similate (*) and obligatorisis. En same de dit   | houldair ea n' dh' gant amanime de la tritornacion per fouer comuniquinar a |
| ia Linna 126 opcies 3.                                         |                                                                             |
| * Carrain Electroletica                                        |                                                                             |
| * Centinnación Conta<br>Electroletico                          |                                                                             |
|                                                                |                                                                             |

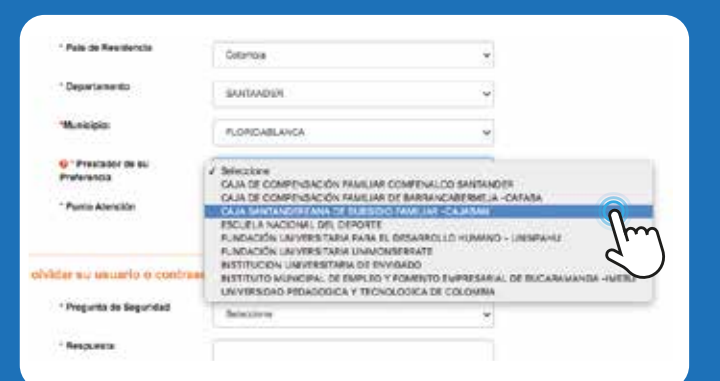

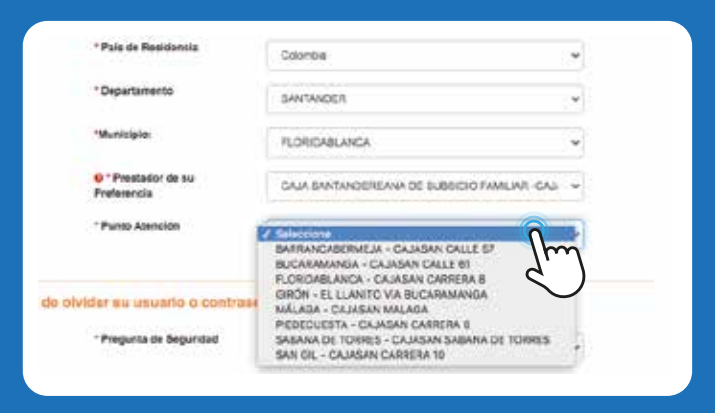

# Cómo realizar autoregistro de la hoja de vida

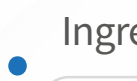

Ingrese a la plataforma

personas.serviciodeempleo.gov.co

y marque la opción "**Regístrese**" (Deseo crear una cuenta)

## **2** Siga las siguientes instrucciones

Después de completar toda la
información y marcar la opción
"Continuar".

En la pregunta "**Prestador de su** preferencia" seleccione: Caja Santandereana de Subsidio Familiar – Cajasan

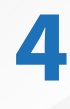

En "**Punto de atención**" escoja el punto más cercano al municipio de su residencia.

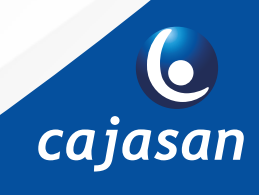

#### STárminos y condiciones

SISTEMA DE INFORMACIÓN DEL SERVICIO DE EMPLEO -SISE-TÉRMINOS Y CONDICIONES DE USO

El uso y esseres al aplicativo del Sistema de Información del Senvico Público de Empleo -SISE- está auero e los viguientes "Tén nciciones de Uso" que reglamentan les polítices freme al taxiemento de la información que repose en les beses de datos de aplicativo del Service Públice de Empleo, en acelante SPE. Para hacer uso de este Servico, usted decerá leor alentamente estas ond dense y destarar au exwertio diligendiando la cesilio "Acesto ca Terminos y Condiciones" que aperecon al Tralizar este texio. En Acepte Términos y Condiciones

### la Avien de autorización para tratamiento de detos personalas

#### AVISO DE AUTORIZACIÓN PARA TRATAMIENTO DE DATOS PERSONALES

Definition or rapid to pro-Actors de genetién y contocae ero pa info action do too an On requirement del aut coquests por la Ley 1636 de 2013 y al Secreto 2652 de 3013, da manera volumana, preva, espírista, intornado e Pequívida, conto error en ler meninde emmedde por in Ley Kimpluren 1961 pe 2012 y reperiertael per el Decreto 1977 de 2013 para que se efectie el tetamiento de la información sum electrado para el Tri nacionico de senitor de lacores de intermediación acores, análide populare en rel faco y denés services a los que paráo terre poses, de contentido con los prentes definidos por el Benico Público de Empleo y o definido y autorizado por la Ministerio de Tribligo. El maneo de ministrar loyalmente la autorizad iangur las terminos y augonosist de la Ley 1836 y el Oboreos 1852 de 2013.

De extertorne, reconsect que la información por na summerada estará a disposición, pera se mismos fines y con se mismas restriccorres, remencio cersone entre ance e conscer, estualitar, montrotrio revector la autoritación de la información o socie contromedica pera esta actividat conforme a la Lay Cataturaria annes señalada.

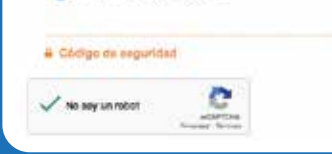

Completado

🚹 Cajasan

Acapto Trettamonto de deces prenanales

| Completede    |   | The second second of the second second |   |                             |               |  |
|---------------|---|----------------------------------------------------------------------------------------------------|---|-----------------------------|---------------|--|
| -             | 2 | and statement in the second                                                                                                    | - | Constitution ( constitution | when the ora- |  |
| e la factoria |   | Datus Personalus                                                                                                    |   |                             |               |  |
|               |   | Tat in Improve                                                                                                    |   | Texased in the other        |               |  |
|               |   | Data in Contern                                                                                                    |   | written                     |               |  |
|               |   | The lotte                                                                                                    |   | Agent Artist                |               |  |
|               |   | True and in                                                                                                    |   | -                           |               |  |
|               |   | faith in column                                                                                                    |   | Access of                   |               |  |

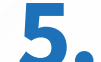

**5 Acepte** los Términos y Condiciones.

### 6. Acepte el "Aviso de Autorización para Tratamiento de Datos Personales"

Marque la opción "No soy un robot" para poder continuar.

Complete la información de su 7. Hoja de Vida al 100% diligenciando los 5 módulos requeridos y marque la opción "Guardar".

8. Verifique que su Hoja de Vida se encuentre completada al 100%.

Recuerde mantener actualizada su Hoja de Vida en la plataforma para aumentar sus probabilidades de conseguir un empleo.

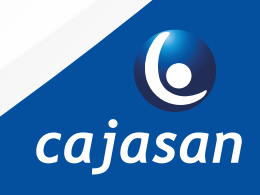

🕑 @Cajasan 🖸 Cajasan1 WWW.Cajasan.com Cajasansantander

100%